## 拡張PSセットを取り付ける

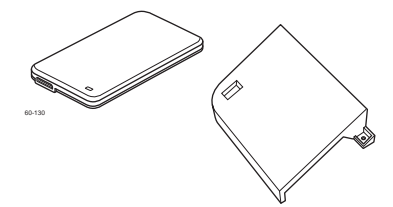

オプションの拡張PSセットを取り付けることで、Adobe® PostScript®3およびPDF1.0~1.7による出力に対応します。

## Ӿ 注 意

- 拡張SSDを使用するには、別途ICカードリーダーまたはハブボードが必要です。
- 拡張PSセットを使用するには、別途増設メモリーによるシステムメモリー拡張が必要です。
- オプションの取り付け時は、必ずプリンターの電源スイッチをOFFにしてください。
- オプションのコネクターやICに手を触れないでください。
- 取り付け時に落とさないように注意してください。破損のおそれがあります。

## 拡張PSセットの取り付け

- IC カードリーダーまたはハブボードの取付手順は、プリンター本体同梱の取扱説明書を参照してください。 本書では、どちらかがすでに取り付けられた状態から拡張SSD(PS/PDF専用)を取り付ける手順を記載 します。
- •本書ではICカードリーダー使用時を例に記載します。ハブボードを使用する際は読み替えてお読みください。

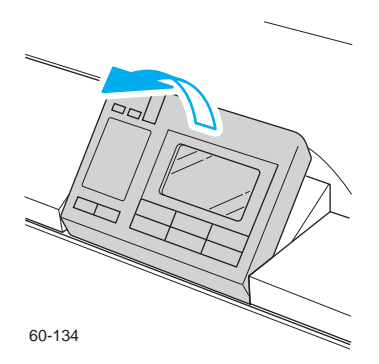

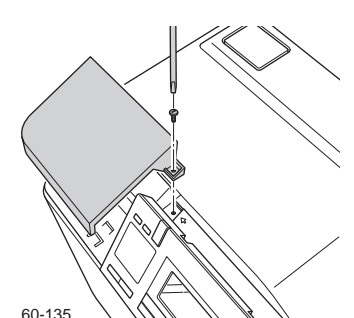

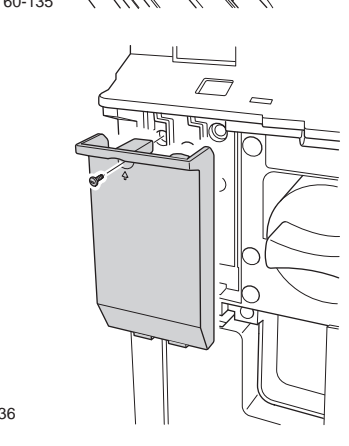

1.本体の電源スイッチをOFFにして、操作パネルをゆっくり と手前側に起します。

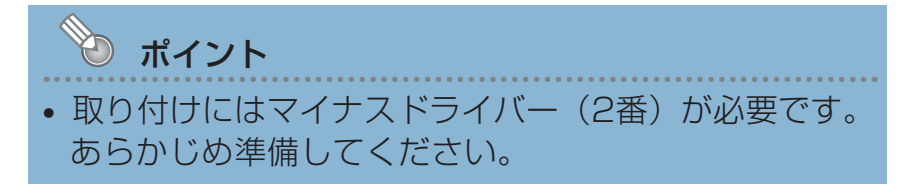

- 操作パネル左奥のICカードリーダーのカバーのネジ1本 ( ☆刻印の場所)をマイナスドライバーでゆるめてカバ ーを取り外し、フロントカバーを開きます。
- **3.** 拡張SSDのカバーのネジ1本(☆刻印の場所)をマイナ スドライバーでゆるめて、カバーを取り外します。

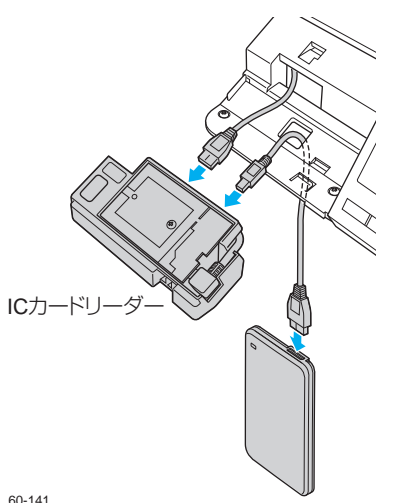

4. 本体から出ている接続ケーブルをICカードリーダーのコネ クターに差し込み、ICカードリーダーに付属の連結ケーブ ルでICカードリーダーと拡張SSDを接続します。

60-141

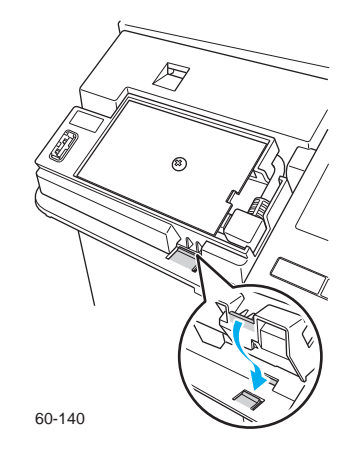

5.ICカードリーダーの基板面を上に向け、ツメをはめ込み ます。

- 6. イラストのように拡張SSDのカバーのツメ2本を本体に 差し込んでカバーを取り付けます。
- 60-138

60-135

7. 付属のPS専用カバーを取り付けます。

8. プリンター本体ファームウェアのバージョンアップを行って ください。

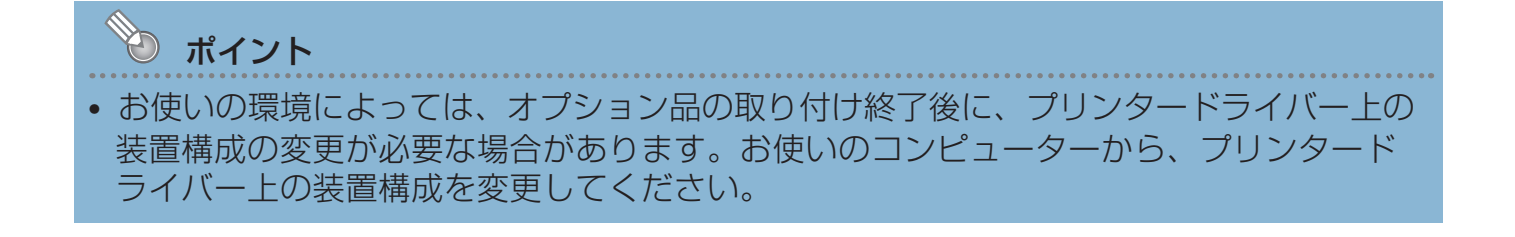